# Steps to Request "Subject Change" as G.E. Paper & AECC paper on Chancellor Portal.

## UG- 2021-2024

#### 1. Applicant has to Request from his/her registered login from Chancellor Portal.

| 🕅 Chancellor Portal    Home Page 🗙 🕂                                         | 14 M                                                                                                    | a      |
|------------------------------------------------------------------------------|----------------------------------------------------------------------------------------------------|--------|
| ← → O A https://jharkhanduniversities.nic.in/logIn?logout                    | ののは何の。                                                                                                    |        |
| Chancellor Portal                                                            | Digital India                                                                                                    |        |
| 🗰 Home 🏦 University 🖉 Subject Wise Offertia Contribution 🎄 Statient Sign Up  | Announcements     In Section                                                                                                    |        |
|                                                                              |                                                                                                    |        |
|                                                                              | • To know your admission/application form filipp<br>process, followisubscribe us on our social media<br>link :                                                                                                    |        |
|                                                                              | Copin Here     Provide the second second secon |        |
| A THE R A THE ALL                                                            | Dashboard Details                                                                                                    |        |
| Thews And Updates view at University NAME COURSE STATUS FILOM DATE LAST DATE | 8 E 106                                                                                                    |        |
| 1 🔁 📫 🖉 🛧 🕤 🙆                                                                | 🧑 🚰 🛐 - 🙀 Prod 41 ENG 1                                                                                                    | 12151. |

2. Click on "Change Request" Section for Change G.E. Paper & AECC paper.

| 📓 Chancellor Portal    Student Das) 🗙                               | × ] +                                                                                                    |                                                                    |                                                                                                    |                                                                                                    |                                                    |                                               |                                                | - 0 <b>X</b>            |
|---------------------------------------------------------------------|----------------------------------------------------------------------------------------------------|--------------------------------------------------------------------|----------------------------------------------------------------------------------------------------|----------------------------------------------------------------------------------------------------|----------------------------------------------------|-----------------------------------------------|------------------------------------------------|-------------------------|
| $\leftrightarrow \rightarrow \circlearrowright$ $\triangle$ https:/ | //jharkhanduniversities.nic.in/stud                                                                                                    | lent/application/da                                                | ashboard                                                                                                    | Q                                                                                                    | Q 74                                               | s¦≡                                           | 19 R                                           | ۰۰۰ 🕲                   |
| Chancellor Portal =                                                 |                                                                                                    |                                                                    |                                                                                                    |                                                                                                    | e <sup>®</sup>                                     | 190                                           | 🙎 PARPHO                                       | DOL KUMAR               |
| MANUMANUM                                                           | Decthoard                                                                                                    |                                                                    |                                                                                                    |                                                                                                    |                                                    |                                               |                                                |                         |
| 🙆 Dashboard                                                         | Deshousio                                                                                                    |                                                                    |                                                                                                    |                                                                                                    |                                                    |                                               |                                                |                         |
| ▲ Admission Form                                                    |                                                                                                    |                                                                    |                                                                                                    | 1=                                                                                                    |                                                    | E                                             | ê                                              |                         |
| Applied Application                                                 |                                                                                                    |                                                                    |                                                                                                    | I                                                                                                    |                                                    |                                               | E C                                            |                         |
| Approved Application                                                |                                                                                                    |                                                                    | Fill Admission Form                                                                                                    | View Your Timeline                                                                                                    |                                                    | Payme                                         | ent Histor                                     | y I                     |
| Payment History                                                     |                                                                                                    |                                                                    |                                                                                                    |                                                                                                    |                                                    |                                               |                                                |                         |
| Apply Exam Form                                                     | Last                                                                                                    |                                                                    | 📢 PG और UG Courses के 🕯                                                                                                    | लिए आवेदन करने वाले छात्रे                                                                                                    | ं के लिए म                                         | हत्वपूर्ण वि                                  | नेदेश :-                                       |                         |
| Admission Confirmation                                              | Last                                                                                                    |                                                                    | <ol> <li>FEE Payment करने से पहले, कृपया अपने<br/>(क्यो पुन: ध्यान से जॉव लें क्योंकि आपके द्वारा 1<br/>Payment करने के तार आप आनेतन पन के पि</li> </ol> | । सभी विवरणों। यथा- आवेदक विवरण, अंति<br>भेरे गए इन्हीं विवरणों के आधार पर मेरिट सु<br>एन गए बन मधी जिनरणों को अध्यार पर मेरिट सु | म शेक्षणिक विवर<br>वी तथा चपन सूर्व<br>ज सकते हैं। | ण,अंतिम अंव<br>हे तैयार की जा                 | 5, आरक्षण क्षेणी,<br>एगी। ध्यान रहे f          | आदि<br>के FEE           |
| Change Mobile No.                                                   | IP                                                                                                    | Unknown                                                            | 2.PG Courses के लिए आवेदन भरते समय क<br>Partial Marks क्योंकि FEE Payment करने                                                                           | त्व पर प्रभ प्रमा स्वयंत्रण का Change गए।<br>त्रुपया अपने Final Year/Semester के रिजद<br>के बाद आप जपने Marks को Chenge नही       | ट के आधार पर 1<br>कर सकते हैं।                     | Fotal obtain                                  | od Marks भरे न                                 | क                       |
| Change Password                                                     | G+ Logout                                                                                                    |                                                                    | 3. आपकी सुविधा को ध्यान में रखते हुए आपके<br>केवल अपना नाम, पिता का नाम, माता का नाम<br>remest भेज सकते हैं। इस सविधा के कारण 5                          | i Login में Change Request option मुरु<br>1, जन्म तिथि, सिंग और पता Change खरने<br>क्वलिज या यगिवसिंटी जाकर जलम से आवेट           | से ही उपलब्ध व<br>के लिए सम्बंधित<br>न करने की आप  | स्त दिया गया<br>कॉलेज या यू<br>को परेश्वानी न | हे जिसके चहन् -<br>नेवर्सिटी को on<br>ही दोगी। | भ्राप<br>line           |
| Change Request                                                      |                                                                                                    |                                                                    |                                                                                                    |                                                                                                    |                                                    |                                               |                                                |                         |
| D+ Logout                                                           | Important Notice                                                                                                    |                                                                    |                                                                                                    |                                                                                                    |                                                    |                                               |                                                |                         |
|                                                                     | <ul> <li>आप सभी विश्वविद्यालयों के अन्तर्गत वि<br/>किसी भी असुविधा से बचने के लिए, कृष्य</li> </ul>                                            | भिन्न कॉलेजों के किसी भी<br>IT Computer या Laptop                  | ) विषयों में एक ही Login प्रोफाइल से आवेदन क<br>3 का उपयोग करें 1                                                                                        | र सकते हैं । सभी वांछित विकल्पों के चय                                                                                            | न के बाद आप र                                      | पेमेंट की प्रक्रि                             | च्या कर सकते है                                | 81                      |
|                                                                     | <ul> <li>Those student whose amount has<br/><u>© Payment History Section</u>, (आपके<br/><u>Section</u> से अपनी लेन-देन की स्थिति की</li> </ul> | s been deducted from<br>नेक खाते से राशि हेविट<br>पुनः जॉब करें 1) | n bank account but showing payment is p<br>हो गई है और चांसलर पोर्टल पर प्रदर्श्वित स्थिति                                                               | ending in student payment status,<br>विफल हो गई है, तो कृपया अपना धुगता                                                           | Student can t<br>न दोवास न करें                    | ipdate pay<br>और <u>c Pay</u>                 | ment pending<br>ment History                   | <b>g from</b><br>ndows, |
| = 👌 🔞 🧟                                                             |                                                                                                    | 🛄 🦁                                                                |                                                                                                    | तेला में तक झे अधिक भगवान के लिए र                                                                                                | कारण संबंधित वि                                    | • 10 P                                        | I* uni (€) El                                  | NG 1253 AM<br>1/14/2021 |

3. Enter Application Number/ Form Number and Click on Search Button.

| 📕 Chancellor Portal    Change Rec | , x ] +                                                                                                    |                     |                |                | 177   | ð ×                   |
|-----------------------------------|----------------------------------------------------------------------------------------------------|---------------------|----------------|----------------|-------|-----------------------|
| ← → O A htt                       | ps://jharkhanduniversities.nic.in/change/request/index                                                                              | 9, 12               | 5≡             | œ۰,            | ₽ (   | )                     |
| Chancellor Portal                 |                                                                                                    | <b>.</b>            | 4° 🖻           | 2              | 8     |                       |
| ment realization                  |                                                                                                    |                     |                |                |       | _                     |
| 👧 Dashboard                       | Change Request :                                                                                                    |                     |                |                |       |                       |
| 🏦 Admission Form                  | UG/2020-2023/5                                                                                                    |                     |                |                |       |                       |
| Applied Application               |                                                                                                    |                     |                |                |       |                       |
| Approved Application              |                                                                                                    |                     |                |                |       |                       |
| Payment History                   |                                                                                                    |                     |                |                |       |                       |
| Apply Exam Form                   |                                                                                                    |                     |                |                |       |                       |
| Admission Confirmation            |                                                                                                    |                     |                |                |       |                       |
| 🔒 Transfer Request                |                                                                                                    |                     |                |                |       |                       |
| Change Mobile No.                 |                                                                                                    |                     |                |                |       |                       |
| Change Password                   |                                                                                                    |                     |                |                |       |                       |
| Change Request                    |                                                                                                    |                     |                |                |       |                       |
| 🝽 Logout                          |                                                                                                    |                     |                |                |       |                       |
|                                   |                                                                                                    |                     |                |                |       |                       |
|                                   |                                                                                                    | Activat<br>Go to PC | e Winda        | W5<br>activate | Windo |                       |
|                                   | © 2017 Website Content Managed by Department of Higher, Technical Education & Skill Development, Government of Jharkhand All rights | reserved.           | NOATTU PET ANT |                | Ve    | rsion 2.0.0           |
| 💷 🔥 🔞 🍝                           | 🗦 🛃 💽 🧮 📕 🚺 🥥 🕮 🚳 🛛 🖉 😸                                                                                                    |                     | - fil          | •              | ENG   | 12:53 AM<br>1/14/2021 |

4. Select for Edit.

Click on "Discipline Details" for subject change.

| 📕 Chancellor Portal    Change Requ                               | × ] +                       |                                          |                            |                                    |                                                                                                    | 177                                                           | a ×                   |
|------------------------------------------------------------------|-----------------------------|------------------------------------------|----------------------------|------------------------------------|----------------------------------------------------------------------------------------------------|---------------------------------------------------------------|-----------------------|
| $\leftarrow$ $\rightarrow$ $\circlearrowright$ $\triangle$ https | ://jharkhandur              | iversities.nic.in/change/r               | equest/index               |                                    |                                                                                                    | < ☆ ☆ ● 尿 (                                                   | )                     |
| Chancellor Portal                                                |                             |                                          |                            |                                    |                                                                                                    | s" o' =" 🙎 a                                                  | MR                    |
| MAIN DAVIDATION                                                  |                             | 20-20-20-20-20-20-20-20-20-20-20-20-20-2 |                            |                                    |                                                                                                    |                                                               |                       |
| 🐽 Dashboard                                                      | Change Rec<br>Enter Applica | juest :<br>lion no. *                    |                            |                                    |                                                                                                    |                                                               |                       |
| 🏦 Admission Form                                                 | UG/2020-20                  | 23/1                                     | @Resel Q Searc             | h                                  |                                                                                                    |                                                               |                       |
| Applied Application                                              |                             |                                          |                            |                                    |                                                                                                    | <ul> <li>Personal Details</li> <li>Address Details</li> </ul> |                       |
| Approved Application                                             | Change F                    | Request :                                |                            |                                    |                                                                                                    | <ul> <li>Discipline Details</li> <li>Charle States</li> </ul> | _                     |
| Payment History                                                  | #si                         | Application Details                      |                            | Student Details                    | -                                                                                                    | <ul> <li>Check Discipline Change Status</li> </ul>            |                       |
| Apply Exam Form                                                  | 1                           | 1/519920 33                              |                            |                                    |                                                                                                    | CE Edit Application Details .                                 |                       |
| Admission Confirmation                                           |                             |                                          |                            |                                    |                                                                                                    |                                                               |                       |
| 🔒 Transfer Request                                               |                             |                                          |                            |                                    |                                                                                                    |                                                               |                       |
| Change Mobile No.                                                |                             |                                          |                            |                                    |                                                                                                    |                                                               |                       |
| Change Password                                                  |                             |                                          |                            |                                    |                                                                                                    |                                                               |                       |
| Change Request                                                   |                             |                                          |                            |                                    |                                                                                                    |                                                               |                       |
| ti+ Logout                                                       |                             |                                          |                            |                                    |                                                                                                    |                                                               |                       |
|                                                                  |                             |                                          |                            |                                    |                                                                                                    |                                                               |                       |
|                                                                  |                             |                                          |                            |                                    |                                                                                                    | Activate Windows<br>Go to PC settings to activate Windo       | ws.                   |
|                                                                  | D 2017 Website C            | ontent Managed by Departm                | ent of Higher, Technical I | ducation & Skill Development, Gove | rnment of Jharkhand All rights re                                                                                                    | served. Ve                                                    | rsion 2.0.0           |
| 🔫 🍐 🗳 🥭                                                          | 2                           | S 👸 🞽                                    | 🛄 🌍 🖉                      |                                    | e de la compañía de la compañía de la | - 1 <u>°</u>  ••                                              | 12:53 AM<br>1/14/2021 |

#### 5. Read the instruction carefully and then proceed to next steps.

|                                                                                                    | A                                                                                                    |                                                                                                    |                                                                                                    |                                     |                                                                     |                                                  |            |       |
|----------------------------------------------------------------------------------------------------|----------------------------------------------------------------------------------------------------|----------------------------------------------------------------------------------------------------|----------------------------------------------------------------------------------------------------|-------------------------------------|---------------------------------------------------------------------|--------------------------------------------------|------------|-------|
| → O A https://                                                                                                    | jharkhanduniversities.nic.                                                                                                    | n/change/request/index                                                                                                    |                                                                                                    | Q                                   | 综 2章                                                                | Θ                                                | R          |       |
| pproved Application                                                                                                    | Student Discipline change                                                                                                    | Section Details                                                                                                    |                                                                                                    |                                     |                                                                     |                                                  |            |       |
| ayment History                                                                                                    | Important (Read Car                                                                                                    | əfully)                                                                                                    |                                                                                                    |                                     |                                                                     |                                                  | v          | >     |
| pply Exam Form                                                                                                    | 1. Only that university, a                                                                                                    | elleges and subjects will show in option, which adn                                                                                                    | ission is opened.                                                                                                    |                                     |                                                                     |                                                  |            |       |
| Imission Confirmation                                                                                                    | (କାରସ ଘନ୍ଟା ସମ୍ଭାସ ହାଟାଏ)                                                                                                    | માલવા ખાર વિષય વિમાળ્ય મ વિશ્વાદ વર્ગ,વા પ્રવચ શાળા ગયા                                                                                                    | (61)                                                                                                    |                                     |                                                                     |                                                  |            |       |
| ansfer Request                                                                                                    | <ol> <li>For opting Core Disc<br/>(कोर अनुशासन का चय-</li> </ol>                                                                                                    | pline, student must have 45% on that particular sub<br>1 करने के लिए. खात्र के पास 12 वीं स्तर की परीक्षा में उस हि                                                                                                    | iject in 12th level exam.<br>शोध तिषय पर 45% होना चाहिए।)                                                                                                    |                                     |                                                                     |                                                  |            |       |
| hange Mobile No.                                                                                                    | <ol> <li>For opting Core Disc<br/>practical subject as C</li> </ol>                                                                                                    | pline in other Stream, student must have 45% (Koli<br>ore Subject                                                                                                    | san University i.e.50%) minimum aggregate marks in 12th                                                                                                    | n level exam                        | But they are                                                        | not eligibi                                      | le to take |       |
| hange Password                                                                                                    | (अन्य स्ट्रीम में कोर अनुष<br>विषय तेने के योग्य नहीं है                                                                                                    | ग्रासन का चयन करने के लिए, छात्र के पास 12 वीं स्तर की प<br><sup>(</sup> 1)                                                                                                    | रीक्षा में 45% (कोल्हान विश्वविद्यालय - 50%) न्यूनतम कुल अंक होने                                                                                                    | । चाहिए। लेकिन                      | न वे कोर सब्जेक                                                     | के रूप में                                       | व्यावहारिव | a,    |
| hange Request                                                                                                    | 4. A) Science student (I                                                                                                    | n 12th) can opt Commerce/Arts subject for stream (                                                                                                    | hange as Core/General course.                                                                                                    |                                     |                                                                     |                                                  |            |       |
| Constant of Constant of Consta | CLArte student are n                                                                                                    | A CHI MOTO A CONTRACTOR OF A CONTRACTOR OF A C |                                                                                                    |                                     |                                                                     |                                                  |            |       |
| geou.                                                                                                    | D) For opting BCA, s<br>E) Student who have<br>F) If student have stu<br>G) If you have not s                                                                                                    | of euglise to change stream.<br>uident must have studied Math in 12th with 45% ag<br>studied only Math in 12th cannot opt Biology subjo<br>died both Biology and Math in 12th then they are el<br>tudied Math in 12th then you should not select a                                                                                                    | gregate marks:<br>ct in UG and vice versa for Biology.<br>(gible for opting Both the subject in UG:<br>any combination having Math, else your application w                                                                                                    | rill be liable                      | for rejection                                                       | ay Univer                                        | rsity.     |       |
| gou.                                                                                                    | D) For opting BCA, s<br>E) Student who have<br>F) If student have stu<br>G) If you have not s<br>Applying Discipline In                                                                                 | of euglise to change stream.<br>uident must have studied Math in 12th with 45% ag<br>studied only Math in 12th cannot opt Biology subjo<br>died both Biology and Math in 12th then they are el<br>tudied Math in 12th then you should not select a<br>aformation Section                                                                                                    | gregate marks;<br>ct in UG and vice versa for Biology.<br>igible for opting Both the subject in UG.<br>any combination having Math, else your application w                                                                                                    | dli be liable                       | for rejection                                                       | by Univer                                        | rsity.     | _     |
| gou                                                                                                    | D) For opting BCA s<br>E) Student who have<br>F) If student have stu<br>G) If you have not s<br>Applying Discipline In<br>Stream In 12th Level<br>SCIENCE                                               | of euglise to change stream<br>utern must have studied Math in 12th with 45% ag<br>studied only Math in 12th cannot opt Biology subje-<br>died both Biology and Math in 12th then they are el-<br>tudied Math in 12th then you should not select a<br>information Staction<br>Subjects more than 45% marks<br>(Available for Honors)                                                                                                    | gregate marks:<br>ct in UG and vice vorce for Biology.<br>gible for opting Both the subject in UG:<br>my combination having Math, else your application w<br>Subjects less than 45% marks (Not<br>Available for Honors)                                             | dil be liable                       | for rejection<br>Over<br>53.4                                       | all Marks                                        | rsity.     |       |
| ρωκ                                                                                                    | D) For opting BCA s<br>E) Student who have<br>F) If student have stu<br>G) If you have not s<br>Applying Discipline in<br>Stream In 12th Level<br>SCIENCE                                               | of euglise to change stream.<br>Wern must have studied Math in 12th with 45% ag<br>studied only Math in 12th cannot opt Biology subje-<br>died both Biology and Math in 12th then they are el-<br>tudied Math in 12th then you should not select a<br>another the stream of the select and<br>formation. Section<br>Subjects more than 45% marks<br>(Available for Honors)<br>English Physics, Chemistry                                                                                                    | gregate marks:<br>ct in UG and vice versa for Biology.<br>(gible for opting Both the subject in UG,<br>any combination having Math, else your application w<br>Subjects less than 45% marks (Not<br>Available for Honors)<br>Mathematics, Economics                 | ill be liable                       | for rejection<br>Over<br>53.4                                       | all Marks                                        | rshy.      |       |
|                                                                                                    | D) For opting BCA s<br>E) Student who have<br>F) If student have stu<br>G) If you have not s<br>Applying Discipline in<br>Stream in 12th Level<br>SCIENCE<br>Selected Discipline L                      | of euglise to change stream.<br>Warf must have studied Math in 12th with 45% ag<br>studied only Math in 12th cannot opt Biology subjo-<br>died both Biology and Math in 12th then they are el-<br>tudied Math in 12th then you should not select a<br>formation. Section:<br>Subjects more than 45% marks<br>(Available for Honors)<br>English Physics, Chemistry<br>ist                                                                                                    | gregate marks:<br>ct in UG and vice versa for Biology.<br>(gible for opting Both the subject in UG.<br>nry combination having Math, else your application w<br>Subjects less than 45% marks (Not<br>Available for Honors)<br>Mathematics,Economics                  | dil be liable<br>Actor<br>Go to     | for rejection<br>Over<br>53.4<br>Vate Wind                          | all Marks<br>%<br>dows<br>to active              | ate Win    | dows. |
| goue                                                                                                    | D) For opting BCA s<br>E) Student who have<br>F) if student have stu<br>G) if you have not s<br>Applying Discipline in<br>Stream in 12th Level<br>SCIENCE<br>Selected Discipline L<br># University Name | of euglise to change stream.<br>Wern must have studied Math in 12th with 45% ag<br>studied only Math in 12th cannot opt Biology subjo-<br>died both Biology and Math in 12th then they are el-<br>tudied Math in 12th then you should not select a<br>formation Section<br>Subjects more than 45% marks<br>(Available for Honors)<br>English Physics Chemistry<br>ist                                                                                                    | gregate marks:<br>ct in UG and vice versa for Biology.<br>(gible for opting Both the subject in UG.<br>nry combination having Math, else your application w<br>Subjects less than 45% marks (Not<br>Available for Honors)<br>Mathematics, Economics<br>College Name | Actu<br>Actu<br>Go to<br>Disciplini | for rejection<br>Over<br>53.4<br>Vate Wind<br>PC sattings<br>e Name | all Marks<br>%<br>flows<br>to activ.<br>Stream N | ate Win    | dows. |

6. Filter the details and Select the Subject which subject combination you want or as per your request to change G.E. Paper & AECC paper.

Subject Selection is crucial part. Read UG CBCS Regulation and Confirm from the concerned authorized

person for this also.

| Stream In 12th Level                | Subjects more than 45% marks                         |                                                                                                    |                 |                        |
|-------------------------------------|------------------------------------------------------|----------------------------------------------------------------------------------------------------|-----------------|------------------------|
|                                     | (Available for Honors)<br>English Physics, Chemistry | Subjects less than 45% marks (Not<br>Available for Honors)<br>Mathematics Economics                                                                                                    | 5               | Nverall Marks<br>3,4 % |
| Selected Discipline L               | ist                                                  |                                                                                                    |                 |                        |
| # University Name                   |                                                      | College Name                                                                                                    | Discipline Name | Stream Name            |
| 1 BINOD BIHARI MAH                  | IATO KOYALANCHAL UNIVERSITY, DHANBAD                 | B.D.A. COLLEGE, PICHRI, BOKARO                                                                                                    | Honours         | Bachelor Of Arts       |
| Selected subject con<br># Paper Nar | ntrination of your Discipline                        | Subject Nam                                                                                                    | 8               |                        |
| 1 CORE EL                           | ECTIVE                                               | History                                                                                                    |                 |                        |
| 2 GENERIU                           | ELECTIVE                                             | THE REAL PROPERTY AND A DESCRIPTION OF THE REAL PROPERTY AND A DESCRIPTION OF THE REAL PROPERTY |                 |                        |

7. Select Subject combination by clicking the bubble button.

| O A https://jhark | <mark>chanduniversities.nic.in/</mark> change/re                                                                                                    | equest/index                                                                                                    |                                                                                                    | Ģ                                                                                                    | 民众                                                                                          | ☆ 函     | ନ        | 00     |
|-------------------|----------------------------------------------------------------------------------------------------|----------------------------------------------------------------------------------------------------|----------------------------------------------------------------------------------------------------|----------------------------------------------------------------------------------------------------|---------------------------------------------------------------------------------------------|---------|----------|--------|
|                   |                                                                                                    |                                                                                                    |                                                                                                    |                                                                                                    |                                                                                             |         |          |        |
|                   | You Can Change Subject Combi                                                                                                    | ination only                                                                                                    |                                                                                                    |                                                                                                    |                                                                                             |         |          |        |
|                   | Select University *                                                                                                    | College Name *                                                                                                    | Sel                                                                                                    | Select Stream *                                                                                                    |                                                                                             |         |          |        |
|                   | BINOD BIHARI MAHATO KOʻ 🐱                                                                                                    | B.D.A. COLLEGE, PICHRI, BI 🐱                                                                                                    | Honours                                                                                                    | × 1                                                                                                    | Bachelor Of A                                                                               | Arts    | ~        |        |
| Č                 | CORE ELECTIVE *                                                                                                    |                                                                                                    | 5. <u>F</u>                                                                                                    |                                                                                                    |                                                                                             |         |          |        |
|                   | History 🗸 🗸                                                                                                    |                                                                                                    |                                                                                                    |                                                                                                    |                                                                                             |         |          |        |
|                   | <ul> <li>LTo filter your "Subject Paper Con</li> </ul>                                                                                                    | mbination", pl type the first few characters o                                                                                                    | f your Subject in "Search" Box. eg                                                                                                    | J. bio for Biology                                                                                                    | y                                                                                           |         |          |        |
|                   |                                                                                                    | re enter retra charactera en unose enegetta a                                                                                                    | persecution of an erection of the                                                                                                    |                                                                                                    |                                                                                             |         |          |        |
|                   | eg (a) eco antiro for ECONOMICS                                                                                                    | ANTHROPOLOGY                                                                                                    |                                                                                                    |                                                                                                    |                                                                                             |         |          |        |
|                   | (b) soc sans sant for SOCIOLOGY S                                                                                                    | ANTHROPOLOGY<br>SANSKRIT SANTHALI<br>MUNDARI KURUKH                                                                                                    |                                                                                                    |                                                                                                    |                                                                                             |         |          |        |
|                   | (b) soc sants sant for SCOTOLOGY S<br>(c) geog mun kur for GEOGRAPHY                                                                                                    | ANTHROPOLOGY<br>SANSKRIT SANTHALI<br>MUNDARI KURUKH                                                                                                    |                                                                                                    |                                                                                                    | South                                                                                       | -       |          | - 28   |
|                   | (b) soc sans sant for SOCIOLGGY S<br>(c) geog mun kur for SOCIOLGGY S<br>(c) geog mun kur for GEOGRAPHY<br>Show 10 • entries                                                                                                    | ANTHROPOLOGY<br>SANSKRIT SANTHALI<br>MUNDARI KURUKH                                                                                                    |                                                                                                    |                                                                                                    | Search.                                                                                     |         |          |        |
|                   | eq (a) co anchro for ECONONICS ;<br>(b) soc sams sant for SEOCOLOGY S<br>(c) geog mun kur for GEOGRAPHY<br>Show 10 entries<br>sl# 11 Applying for                                                                                                    | ANTHROPOLOGY<br>MUNDARI KURUKH                                                                                                    |                                                                                                    |                                                                                                    | Search:                                                                                     |         |          | lt.    |
|                   | cg (a) cco anchro for ECONUNES ;<br>(b) soc sams sant for SEOCIOLOGY S<br>(c) geog mun kur for GEOGRAPHY<br>Show 10 — entries<br>st# 11 Applying for<br>O UG (H) - BA / History                                                                                                    | ANTHROPOLOGY<br>MUNDARI KURUKH<br>Subject Paper Combination<br>History(CORE ELECTIVE). Philos                                                                                                    | ophy(GENERIC ELECTIVE) Benga                                                                                                    | II(ABILITY ENHAI                                                                                                    | Search:<br>NCEMENT)                                                                         |         |          | IT     |
|                   | eq (a) eco anchro for ECORUNICS /<br>(b) soc sams sant for SeOCIOLOGY S<br>(c) geog mun kur for GEOGRAPHY<br>Show 10                                                                                                    | ANTHROPOLOGY<br>ANSKEIT SANTHALI<br>MUNDARI KURUKH<br>Subject Paper Combination<br>History(CORE ELECTIVE) Philos<br>History(CORE ELECTIVE) Econo                                                                                                    | ophy(GENERIC ELECTIVE), Benga<br>omice(GENERIC ELECTIVE), Urdu(A                                                                                                    | II(ABILITY ENHAI<br>ABILITY ENHANC                                                                                                    | Search.<br>NCEMENT)<br>CEMENT)                                                              |         |          | 11     |
|                   | eq (a) eco ancher for ECUTURES /       (b) soc sams sant for SOCTOLOGY ;       (c) geog mun kur for GEOGRAPHY       Show       10       (c) geog mun kur for GEOGRAPHY       Show       10       (c) geog mun kur for GEOGRAPHY       Show       10       (c) geog mun kur for GEOGRAPHY       Show       10       (c) geog mun kur for GEOGRAPHY       Show       10       (c) geog mun kur for GEOGRAPHY       (c) geog mun kur for GEOGRAPHY       (c) geog mun kur for GEOGRAPHY       (c) geog mun kur for GEOGRAPHY       (c) geog mun kur for GEOGRAPHY       (c) geog mun kur for GEOGRAPHY       (c) geog mun kur for GEOGRAPHY       (c) UG (H) - BA / History       (c) UG (H) - BA / History       (c) UG (H) - BA / History     | ANTHROPOLOGY<br>MUNDARL KURUKH<br>Subject Paper Combination<br>History(CORE ELECTIVE). Philos<br>History(CORE ELECTIVE). Socio<br>History(CORE ELECTIVE). Socio                                                                                                    | ophy(GENERIC ELECTIVE) , Benga<br>mics(GENERIC ELECTIVE) , Urdu(A<br>logy(GENERIC ELECTIVE) , Hind(Al                                                                                                    | II(ABILITY ENHAI<br>ABILITY ENHANC<br>BILITY ENHANCE                                                                                                    | Search:<br>NCEMENT)<br>CEMENT)<br>EMENT)                                                    |         |          | łī     |
|                   | eg (a) eco anchro for ECONUNCS /<br>(b) soc sams sant for SEOCIOLOGY S<br>(c) geog mun kur for GEOGRAPHY<br>Show 10 → entries<br>st# ↓L Applying for<br>○ UG (H) - BA / History<br>○ UG (H) - BA / History<br>○ UG (H) - BA / History<br>○ UG (H) - BA / History                                                                                                    | ANTHROPOLOGY ANTHALI MUNDARI KURUKH  Subject Paper Combination History(CORE ELECTIVE) Philos History(CORE ELECTIVE) Socio History(CORE ELECTIVE) Socio History(CORE ELECTIVE) Socio                                                                                                    | ophy(GENERIC ELECTIVE) , Bengal<br>omice(GENERIC ELECTIVE) , Urdu(A<br>logy(GENERIC ELECTIVE) , Hind(Al<br>urli(GENERIC ELECTIVE) , Hindi(ABI                                                                                                    | IKABILITY ENHAI<br>ABILITY ENHANCE<br>BILITY ENHANCE<br>ILITY ENHANCEN                                                                                   | Search:<br>NCEMENT)<br>CEMENT)<br>EMENT)<br>MENT)                                           |         | 1        | 11     |
|                   | eg (a) eco ancher for ECORONES J<br>(b) soc sams sant for SEOCIOLOGY J<br>(c) geog mun kur for GEOGRAPHY<br>Show 10                                                                                                    | ANTHROPOLOGY ANTHALI MUNDARI KURUKH  Subject Paper Combination History(CORE ELECTIVE) Philos History(CORE ELECTIVE) Socio History(CORE ELECTIVE) Socio History(CORE ELECTIVE) Socio History(CORE ELECTIVE) Socio History(CORE ELECTIVE) Music                                                                                                    | ophy(GENERIC ELECTIVE) Bengal<br>omics(GENERIC ELECTIVE) Urdu(A<br>logy(GENERIC ELECTIVE) Hindi(AB)<br>urdi(GENERIC ELECTIVE) Hindi(AB)<br>(GENERIC ELECTIVE) Bengali(AB)                                                                                                    | IKABILITY ENHAN<br>BILITY ENHANCE<br>BILITY ENHANCE<br>ILITY ENHANCEN                                                                                    | Search:<br>NCEMENT)<br>CEMENT)<br>EMENT)<br>MENT)                                           |         | 1        | н      |
|                   | eg (a) eco ancher for ECORONES 3<br>(b) soc sams sant for SEOCIOLOGY 3<br>(c) geog mun kur for GEOGRAPHY<br>Show 10                                                                                                    | ANTHROPOLOGY<br>SUBject Paper Combination<br>History(CORE ELECTIVE), Philos<br>History(CORE ELECTIVE), Socio<br>History(CORE ELECTIVE), Socio<br>History(CORE ELECTIVE), Sansi<br>History(CORE ELECTIVE), Music<br>History(CORE ELECTIVE), Urdu(                                                                                                    | ophy(GENERIC ELECTIVE), Benga<br>mice(GENERIC ELECTIVE), Urdu(A<br>logy(GENERIC ELECTIVE), Hindi(AB<br>urh(GENERIC ELECTIVE), Hindi(ABI<br>(GENERIC ELECTIVE), Bengali(ABI<br>GENERIC ELECTIVE), Hindi(ABILIT                                                                         | II(ABILITY ENHAI<br>ABILITY ENHANCE<br>BILITY ENHANCEN<br>ILITY ENHANCEN<br>ILITY ENHANCEMEN<br>Y ENHANCEMEN                                             | Search:<br>NCEMENT)<br>CEMENT)<br>EMENT)<br>MENT)<br>NT)                                    |         |          | łī     |
|                   | eg (a) eco ancher for ECUFURICS /<br>(b) soc sams sant for SEOCIOLOGY /<br>(c) geog mun kur for GEOGRAPHY<br>Show 10                                                                                                    | ANTHROPOLOGY<br>SUBject Paper Combination<br>History(CORE ELECTIVE). Philos<br>History(CORE ELECTIVE). Socio<br>History(CORE ELECTIVE). Socio<br>History(CORE ELECTIVE). Music<br>History(CORE ELECTIVE). Music<br>History(CORE ELECTIVE). Urdu(<br>History(CORE ELECTIVE). Urdu(                                                                      | ophy(GENERIC ELECTIVE), Bengal<br>omics(GENERIC ELECTIVE), Urdu(A<br>logy(GENERIC ELECTIVE), Hind(AB<br>uff(GENERIC ELECTIVE), Hindi(AB<br>GENERIC ELECTIVE), Bengali(AB<br>GENERIC ELECTIVE), Hindi(ABILIT<br>ophy(GENERIC ELECTIVE), Hindi(AB                                       | II(ABILITY ENHAI<br>NBILITY ENHANCE<br>BILITY ENHANCE<br>ILITY ENHANCEM<br>Y ENHANCEMEN<br>ABILITY ENHANCEMEN                                            | Search:<br>NCEMENT)<br>CEMENT)<br>EMENT)<br>MENT)<br>NT)<br>CEMENT)                         |         |          | II     |
|                   | eg (a) eco anis sant for SOCIOLOGY 5           (b) soc sants sant for SOCIOLOGY 5           (c) geog mun kur for GEOGRAPHY           Show           10         entries           si# #1         Applying for           UG (H) - BA / History           UG (H) - BA / History | ANTHROPOLOGY<br>SUBject Paper Combination<br>History(CORE ELECTIVE). Philos<br>History(CORE ELECTIVE). Socio<br>History(CORE ELECTIVE). Socio<br>History(CORE ELECTIVE). Music<br>History(CORE ELECTIVE). Music<br>History(CORE ELECTIVE). Urdu(<br>History(CORE ELECTIVE). Philos<br>History(CORE ELECTIVE). Philos<br>History(CORE ELECTIVE). Philos | ophy(GENERIC ELECTIVE), Bengal<br>omice(GENERIC ELECTIVE), Urdu(A<br>logy(GENERIC ELECTIVE), Hind(AB<br>urd(GENERIC ELECTIVE), Hindi(ABILI<br>GENERIC ELECTIVE), Bengali(ABI<br>GENERIC ELECTIVE), Hindi(ABILIT<br>ophy(GENERIC ELECTIVE), Hindi(A<br>al Science(GENERIC ELECTIVE), H | II(ABILITY ENHAI<br>BILITY ENHANCE<br>BILITY ENHANCE<br>ILITY ENHANCEM<br>ILITY ENHANCEM<br>ABILITY ENHANCEM<br>ABILITY ENHANCEMEN<br>ABILITY ENHANCEMEN | Search:<br>NCEMENT)<br>CEMENT)<br>EMENT)<br>MENT)<br>NT)<br>CEMENT)<br>CEMENT)<br>HARGEMENT | Vindows | vate Wir | H<br>H |

You can use search option for subject selection as per your convenience.

| Subject Paper Combination V History History(CORE ELECTIVE), Political Science(GENERIC ELECTIVE), I                                                                                                    | Ser<br>Hindi(ABILITY ENHANCE                                                                                                    | rch: POL                                                                                                    |                                                                                                    |                                                                                                    |
|----------------------------------------------------------------------------------------------------|----------------------------------------------------------------------------------------------------|----------------------------------------------------------------------------------------------------|----------------------------------------------------------------------------------------------------|----------------------------------------------------------------------------------------------------|
| Subject Paper Combination     History CORE ELECTIVE). Political Science(GENERIC ELECTIVE). 1                                                                                                    | HIndi(ABILITY ENHANCE                                                                                                    |                                                                                                    |                                                                                                    |                                                                                                    |
| V History History(CORE ELECTIVE). Political Science(GENER/C ELECTIVE).                                                                                                    | Hindi(ABILITY ENHANCE                                                                                                    |                                                                                                    |                                                                                                    | -11                                                                                                    |
| The second second s                                                                                                    | All and the Allen and Allen and Allen                                                                                                    | VENT)                                                                                                    |                                                                                                    |                                                                                                    |
| I/ History (COKE ELECTIVE) Political Science (GENERIC ELECTIVE) (                                                                                                    | Urdu(ABILITY ENHANCEI                                                                                                    | NENT)                                                                                                    |                                                                                                    |                                                                                                    |
| V History History(CORE ELECTIVE) Anthropology(GENERIC ELECTIVE) Englished and the second second s | glish(ABILITY ENHANCEN                                                                                                    | IENT)                                                                                                    |                                                                                                    |                                                                                                    |
| V History History(CORE ELECTIVE) Anthropology(GENERIC ELECTIVE) Ben                                                                                                    | ngali(ABILITY ENHANCEN                                                                                                    | IENT)                                                                                                    |                                                                                                    |                                                                                                    |
| Arthrepology(GENERIC ELECTIVE) Arthrepology(GENERIC ELECTIVE) Him-<br>theory (CORE ELECTIVE) Arthrepology(GENERIC ELECTIVE) (Him-<br>theory)                                                                                                    | Idi(ABILITY ENHANCEME                                                                                                    | NT)                                                                                                    |                                                                                                    |                                                                                                    |
| V History History(CORE ELECTIVE) .Political Science(GENERIC ELECTIVE) .f                                                                                                    | English(ABILITY ENHANC                                                                                                    | EMENT)                                                                                                    |                                                                                                    |                                                                                                    |
| V History CORE ELECTIVE) .Political Science(GENERIC ELECTIVE) .f                                                                                                    | Bengali(ABILITY ENHANC                                                                                                    | EMENT)                                                                                                    |                                                                                                    |                                                                                                    |
| V History (CORE ELECTIVE) Anthropology(GENERIC ELECTIVE) Urd                                                                                                    | JU(ABILITY ENHANCEME                                                                                                    | (TR                                                                                                    |                                                                                                    |                                                                                                    |
| Add Discipline                                                                                                    |                                                                                                    |                                                                                                    |                                                                                                    |                                                                                                    |
| tries (filtered from 60 total entries)                                                                                                    |                                                                                                    | Previo                                                                                                    | us 1                                                                                                    | Next                                                                                                    |
|                                                                                                    |                                                                                                    |                                                                                                    |                                                                                                    |                                                                                                    |
|                                                                                                    | A/ History A/ History History(CORE ELECTIVE) Anthropology(GENERIC ELECTIVE) Be A/ History History(CORE ELECTIVE) Anthropology(GENERIC ELECTIVE) History History(CORE ELECTIVE) Political Science(GENERIC ELECTIVE), A/ History History(CORE ELECTIVE) Political Science(GENERIC ELECTIVE), A/ History History(CORE ELECTIVE) Political Science(GENERIC ELECTIVE), A/ History History(CORE ELECTIVE), Anthropology(GENERIC ELECTIVE), A/ History History(CORE ELECTIVE), Anthropology(GENERIC ELECTIVE), A/ History History(CORE ELECTIVE), Anthropology(GENERIC ELECTIVE), A/ History History History(CORE ELECTIVE), Anthropology(GENERIC ELECTIVE), A/ History History History(CORE ELECTIVE), Anthropology(GENERIC ELECTIVE), A/ History History History(CORE ELECTIVE), Anthropology(GENERIC ELECTIVE), A/ History History History History(CORE ELECTIVE), Anthropology(GENERIC ELECTIVE), A/ History History(CORE ELECTIVE), Anthropology(GENERIC ELECTIVE), A/ History History(CORE ELECTIVE), A/ History History History(CORE ELECTIVE), A/ History History(GENERIC ELECTIVE), A/ History History(CORE ELECTIVE), A/ History(GENERIC ELECTIVE), A/ History History(CORE ELECTIVE), A/ History(GENERIC ELECTIVE), A/ History(GENERIC ELECTIVE), | A/ History     History(CORE ELECTIVE). Anthropology(GENERIC ELECTIVE). Bengal(ABILITY ENHANCEN     History     History(CORE ELECTIVE). Anthropology(GENERIC ELECTIVE). Hindi(ABILITY ENHANCENE     History(CORE ELECTIVE). Political Science(GENERIC ELECTIVE). English(ABILITY ENHANCENE     History(CORE ELECTIVE). Political Science(GENERIC ELECTIVE). Bengal(ABILITY ENHANCENE     History(CORE ELECTIVE). Political Science(GENERIC ELECTIVE). Bengal(ABILITY ENHANCENE     History(CORE ELECTIVE). Political Science(GENERIC ELECTIVE). Bengal(ABILITY ENHANC     History     History(CORE ELECTIVE). Political Science(GENERIC ELECTIVE). Bengal(ABILITY ENHANC     History(CORE ELECTIVE). Anthropology(GENERIC ELECTIVE). Undu(ABILITY ENHANCENE)     Add Discipiline     tries (filtered from 60 total entries) | A/ History     A/ History     History(CORE ELECTIVE) Anthropology(GENERIC ELECTIVE), Bengail(ABILITY ENHANCEMENT)     History(CORE ELECTIVE) Anthropology(GENERIC ELECTIVE), Hindi(ABILITY ENHANCEMENT)     History(CORE ELECTIVE), Political Science(GENERIC ELECTIVE), English(ABILITY ENHANCEMENT)     History(CORE ELECTIVE), Political Science(GENERIC ELECTIVE), Bengail(ABILITY ENHANCEMENT)     History(CORE ELECTIVE), Political Science(GENERIC ELECTIVE), Bengail(ABILITY ENHANCEMENT)     History(CORE ELECTIVE), Political Science(GENERIC ELECTIVE), Bengail(ABILITY ENHANCEMENT)     History(CORE ELECTIVE), Anthropology(GENERIC ELECTIVE), Urdu(ABILITY ENHANCEMENT)     History(CORE ELECTIVE), Anthropology(GENERIC ELECTIVE), Urdu(ABILITY ENHANCEMENT)     A/ History     thistory(CORE ELECTIVE), Anthropology(GENERIC ELECTIVE), Urdu(ABILITY ENHANCEMENT)     A/ History     thistory(CORE ELECTIVE), Anthropology(GENERIC ELECTIVE), Urdu(ABILITY ENHANCEMENT)     A/ History     History(CORE ELECTIVE), Anthropology(GENERIC ELECTIVE), Urdu(ABILITY ENHANCEMENT)     A/ History     History(CORE ELECTIVE), Anthropology(GENERIC ELECTIVE), Urdu(ABILITY ENHANCEMENT)     Previo | A/ History       History(CORE ELECTIVE). Anthropology(GENERIC ELECTIVE). Bengail(ABILITY ENHANCEMENT)         A/ History       History(CORE ELECTIVE). Anthropology(GENERIC ELECTIVE). HindrABILITY ENHANCEMENT)         A/ History       History(CORE ELECTIVE). Political Science(GENERIC ELECTIVE). English(ABILITY ENHANCEMENT)         A/ History       History(CORE ELECTIVE). Political Science(GENERIC ELECTIVE). Bengail(ABILITY ENHANCEMENT)         A/ History       History(CORE ELECTIVE). Political Science(GENERIC ELECTIVE). Bengail(ABILITY ENHANCEMENT)         A/ History       History(CORE ELECTIVE). Anthropology(GENERIC ELECTIVE). Urdu(ABILITY ENHANCEMENT)         A/ History       History(CORE ELECTIVE). Anthropology(GENERIC ELECTIVE). Urdu(ABILITY ENHANCEMENT)         A/ History       History(CORE ELECTIVE). Anthropology(GENERIC ELECTIVE). Urdu(ABILITY ENHANCEMENT)         A/ History       History(CORE ELECTIVE). Anthropology(GENERIC ELECTIVE). Urdu(ABILITY ENHANCEMENT)         A/ History       History(CORE ELECTIVE). Anthropology(GENERIC ELECTIVE). Urdu(ABILITY ENHANCEMENT)         A/ History       History(CORE ELECTIVE). Anthropology(GENERIC ELECTIVE). Urdu(ABILITY ENHANCEMENT)         Iteles (filtered from 60 total entries)       Previous |

### Select and Click to "Add Discipline"

|                                       | L.To filter your "Subject Paper Combination", pl type the first few characters of your Subject in "Search" Box. eg, bio for Biology     e2. To filter multiple subjects, please enter fews characters of those Subjects separated by SPACE only.     e2 (a) eco anthro for ECONOMICS ANTHROPOLOGY     (b) soce sams sant for SOCOLOGY SANSKRIT SANTHALL     (c) goog mun kur for GEOGRAPHY MUNDARI KURUKH |                                        |              |                                                                                 |          |        |      |      |  |
|---------------------------------------|----------------------------------------------------------------------------------------------------|----------------------------------------|--------------|---------------------------------------------------------------------------------|----------|--------|------|------|--|
|                                       | Show                                                                                                    | ico 🖌 entries                          |              |                                                                                 | Search:  | POL    |      |      |  |
|                                       | s⊯ ⊥⊾                                                                                                    | Applying for                           | 71.          | Subject Paper Combination                                                       |          |        |      | 1    |  |
|                                       | ۲                                                                                                    | UG (H) - BA / History                  |              | History(CORE ELECTIVE) Political Science(GENERIC ELECTIVE) , Hindi(ABILITY ENH  | NCEMEN   | (T)    |      |      |  |
| · · · · · · · · · · · · · · · · · · · | 0                                                                                                    | UG (H) - BA / History                  |              | History(CORE ELECTIVE) .Political Science(GENERIC ELECTIVE) .Urdu(ABILITY ENH4  | NCEMEN   | (T)    |      |      |  |
|                                       | 0                                                                                                    | UG (H) - BA / History                  |              | History(CORE ELECTIVE) .Anthropology(GENERIC ELECTIVE) ,English(ABILITY ENHA    | NCEMEN'  | T)     |      |      |  |
|                                       | 0                                                                                                    | UG (H) - BA / History                  |              | History(CORE ELECTIVE) ,Anthropology(GENERIC ELECTIVE) ,Bengali(ABILITY ENHA    | NCEMEN   | D      |      |      |  |
|                                       | 0                                                                                                    | UG (H) - BA / History                  |              | History(CORE ELECTIVE) Anthropology(GENERIC ELECTIVE) Hindi(ABILITY ENHAN       | CEMENT)  |        |      |      |  |
|                                       | 0                                                                                                    | UG (H) - BA / History                  |              | History(CORE ELECTIVE) Political Science(GENERIC ELECTIVE) English(ABILITY EN   | HANCEM   | ENT)   |      |      |  |
|                                       | 0                                                                                                    | UG (H) - BA / History                  |              | History(CORE ELECTIVE) .Political Science(GENERIC ELECTIVE) .Bengali(ABILITY EN | HANCEM   | ENT)   |      |      |  |
|                                       | 0                                                                                                    | UG (H) - BA / History                  |              | History(CORE ELECTIVE) .Anthropology(GENERIC ELECTIVE) ,Urdu(ABILITY ENHANC     | EMENT)   |        |      |      |  |
|                                       |                                                                                                    |                                        |              | Add Discipline                                                                  |          |        |      |      |  |
|                                       | Showing                                                                                                    | 1 to 8 of 8 entries (filtered from 60) | total entrie | \$}                                                                             |          | Previo | us 1 | Next |  |
|                                       |                                                                                                    |                                        |              |                                                                                 |          |        |      |      |  |
|                                       |                                                                                                    |                                        |              | <                                                                               |          |        |      |      |  |
|                                       |                                                                                                    |                                        |              | Ac                                                                              | tivate \ | Minde  |      |      |  |

\*NOTE: SUBJECT CHANGE WILL WORK ONLY FOR THAT APPLICANT WHO ALREADY REQUESTED TO CHANGE HIS/HER SUBJECTS (G.E. Paper & AECC paper).